# PERANCANGAN JARINGAN DAN MANAJEMEN BANDWIDTH USER DENGAN MIKROTIK DI PT. TOP BAKERY

**TUGAS AKHIR** 

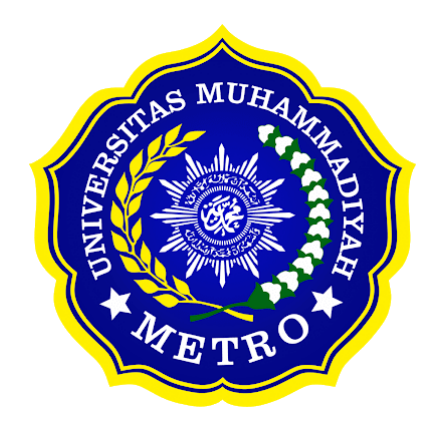

OLEH ANGGI SETIAWAN NPM 19410013

PROGRAM STUDI D-III SISTEM INFORMASI FAKULTAS ILMU KOMPUTER UNIVERSITAS MUHAMMADIYAH METRO 2022

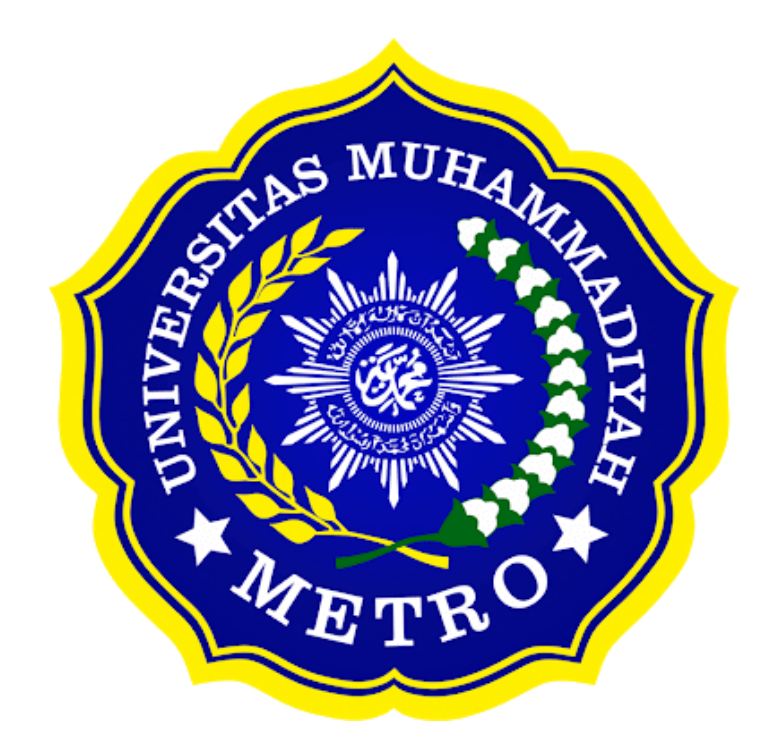

# PERANCANGAN JARINGAN DAN MANAJEMEN BANDWIDTH USER DENGAN MIKROTIK DI. PT TOP BAKERY

TUGAS AKHIR

Diajukan Untuk Memenuhi Salah Satu Persyaratan Dalam Menyelesaikan Program Diploma Tiga

> ANGGI SETIAWAN NPM. 19410013

PROGRAM STUDI D-III SISTEM INFORMASI FAKULTAS ILMU KOMPUTER UNIVERSITAS MUHAMMADIYAH METRO 2022

#### ABSTRAK

Top bakery merupakan toko roti yang berdiri sejak 1 Agustus 2014 yang dipimpin oleh bapak kodri yanto. PT. Top Bakery terletak di jalan Jalan JI. Seminung, Imopuro, Kec. Metro Pusat, Kota Metro, Lampung 34124, Indonesia. jaringan internet pada PT. Top Bakery telah tersedia. Adapun ISP (*Internet Service Provider*) yang digunakan yakni IndiHome dengan media transmisi FO (*Fiber Optic*). Selain itu, *bandwidth* internet tersebut berukuran sebesar 20 Mbps. Terdapat 5 *client* dan 15 komputer server di PT. Top Bakery pada satu lingkup jaringan komputer. Hal tersebut dikarenakan *bandwidth* internet belum dikelola ke tiap perangkat sehingga belum merata. Tujuan penelitian ini adalah perancangan jaringan dan manajemen bandwidth user dengan mikrotik di PT. Top Bakery. Untuk dapat melakukan hal tersebut, penulis memerlukan suatu metode pengembangan dimana menghasilkan sebuah produk (perangkat keras) yakni menggunakan pendekatan metode pengembangan 4D, dimana tahapan-tahapan diantaranya; Define, Design, Develop , Disseminate.

Kata Kunci: Jaringan, Manajemen Bandwitdh, Mikrotik

#### ABSTRACT

Top bakery is a bakery that was founded on August 1, 2014 led by Mr. Kodri Yanto. PT. Top Bakery is located on Jalan JI. Seminung, Imopuro, Kec. Central Metro, Metro City, Lampung 34124, Indonesia. internet network at PT. Top Bakery is now available. The ISP (Internet Service Provider) used is IndiHome with FO (Fiber Optic) transmission media. In addition, the internet bandwidth is 20 Mbps. There are 5 clients and 15 server computers at PT. Top Bakery on one computer network scope. This is because internet bandwidth has not been managed to each device so that it is not evenly distributed. The purpose of this research is network design and user bandwidth management with mikrotik at PT. Top Bakery. To be able to do this, the author needs a development method which produces a product (hardware) using a 4D development method approach, where the stages include; Define, Design, Develop, Disseminate.

Keyword: Network, Bandwidth Management, Mikrotik

#### PERSETUJUAN

Tugas Akhir oleh **ANGGI SETIAWAN** ini, Telah diperbaiki dan disetujui untuk diuji

Metro, September 2022

Pembimbing I

Arif Hidayat, S.T., M.Kom. NIDN.0229048901

Pembimbing II

Budi Asmanto M.T.I NIDN.0215088502

Ketua Program Ştudi

Guna Yanti Kemala Sari Siregar, S.Kom., M.T.I NIDN. 0222098401

### PENGESAHAN

Tugas Akhir oleh **ANGGI SETIAWAN** ini, Telah dipertahankan di depan Tim Penguji Pada tanggal 29 Agustus 2022

Tim Penguji

Penguji I Arif Hidayat, S.T., M.Kom. Penguji II Budi Asmanto, M.T.I

, Penguji Utama

Mujito, S.Kom., M.Kom

Mengetahui Fakultas Ilmu Komputer

Dekan

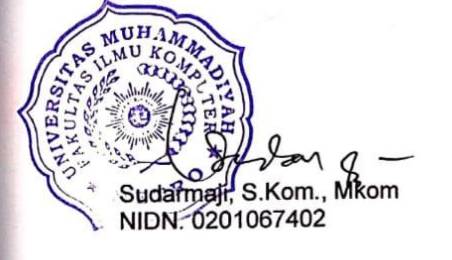

### ΜΟΤΤΟ

"Tidak ada waktu untuk melihat kebelakang, Masa depan menantiku" ( Wanwan )

# "Jadilah dirimu yang apa adanya, agar dunia tidak menjauh saat kamu tidak bisa menjadi seperti apa yang mereka mau" ( Doraemon )

"Jangan pernah menyesali suatu perjuangan" ( Anggi Setiawan )

### PERSEMBAHAN

Dengan rasa syukur yang mendalam, dengan telah diselesaikannya Tugas Akhir ini penulis mempersembahkannya kepada :

- 1. Kedua orang tuaku tercinta, Bapak Madsari dan Ibu Supinah, yang selalu memberikan semangat dan doa tulus yang tak pernah putus untuk keberhasilan anaknya.
- 2. Adik kandungku tersayang Kusuma Wardani yang selalu menjadi penghibur dan penyemangat dalam menyelesaikan tugas akhir ini.
- Dosen pembimbing tugas akhirku Bapak Arif Hidayat, S.T., M.Kom. dan Bapak Budi Asmanto, M.T.I. yang sudah membimbing dan memberikan arahan serta motivasi kepada penulis dalam menyelesaikan tugas akhir ini.
- 4. Sahabat sekaligus teman seperjuangku Inas, Galeng, Arfa, Dara, Qori, Barnas.
- 5. Teman-teman jurusan D-III Sistem Informasi Angkatan 2019. terimakasih banyak atas kebersamaan serta kerjasama yang baik selama ini.
- 6. Sahabat dikosan buk Rini (Kak Soleh, Devan, Dapit, Widy, Gilang), terimakasih banyak atas kebersamaannya dan dorongan motivasi selama ini.
- 7. Teman-teman Tim Y Gedi Vina, Rosita, Novita, Cipto, Fatur, Bimbar, Ziko, April, Cindy. yang sudah memberikan sudah memberi semangat.
- 8. Seluruh karyawan PT. Top Bakery yang sudah membantu dan memberikan ilmu baru untuk penulis.
- 9. Almamater Universitas Muhammadiyah Metro
- 10. Dan seluruh pihak yang tidak dapat penulis sebutkan satu per satu.

#### **KATA PENGANTAR**

Puji syukur kehadirat Allah Ta'ala atas segala nikmat-Nya. Segala puji bagi Allah yang telah memberikan hidayah-Nya sehingga proposal tugas akhir ini dapat di selesaikan dengan maksimal, tanpa ada halangan yang berarti. Shalawat serta salam kita curahkan kepada Nabi besar kita Nabi Muhammad SAW yang membawa kita kejalan yang lurus.

Ucapan terima kasih tak lupa pula kami ucapkan, sebagai wujud syukur dengan terselesainya proposal tugas akhir ini kepada semua pihak yang telah berpartisipasi selama penyusunan ini. Terutama penulis menyampaikan terimakasih kepada:

- Bapak Drs. H. Jazim Ahmad, M.Pd. Rektor Universitas Muhammadiyah Metro.
- Bapak Sudarmaji, S.Kom., MKom. Dekan Fakultas Ilmu Komputer Universitas Muhammadiyah Metro.
- Ibu Guna Yanti Kemala Sari Siregar, S.Kom., M.T.I Kepala Program Studi Ilmu Komputer Universitas Muhammadiyah Metro.
- Bapak Arif Hidayat, S.T.,M.Kom Selaku Pembimbing I yang telah memberikan arahan dan bimbingan selama menyusun tugas akhir ini.
- 5. Bapak Budi Asmanto, M.T.I Selaku Pembimbing II yang telah memberikan arahan dan bimbingan selama menyusun skripsi ini.
- Bapak dan Ibu dosen Fakultas Ilmu Komputer, yang telah memberikan bimbingan dan ilmu kepada penulis selama menempuh pendidikan.
- 7. Seluruh rekan-rekan prodi DIII Sistem Informasi Angkatan 2019 yang telah berjuang Bersama selama kuliah.
- Pemilik dan juga karyawan PT. Top Bakery yang telah memberikan tempat Kuliah Kerja Praktek (KKP).

Ucapan terimakasih juga ditujukan kepada semua pihak yang Namanya tidak dapat di sebutkan satu persatu. Penulis hanya dapat memohon dan berdoa atas segala bantuan, bimbingan, dukungan, semangat, masukan, dan doa yang telah diberikan.

x

Metro, 10 Juni 2022 Penulis.

Anggi Setiawan

#### PERNYATAAN TIDAK PLAGIAT

Yang bertanda tangan dibawah ini:

| Nama       | : Anggi Setiawan                  |
|------------|-----------------------------------|
| NPM        | : 19410013                        |
| Fakultas   | : Ilmu Komputer                   |
| Jurusan    | : D-III Sistem Informasi          |
| Program St | udi: Diploma III Sistem Informasi |

Menyatakan bahwa tugas akhir dengan judul PERANCANGAN JARINGAN DAN MANAJEMEN BANDWIDTH USER DENGAN MIKROTIK DI PT. TOP BAKERY adalah karya saya bukan hasil plagiat.

Apabila dikemudian hari terdapat unsure plagiat tugas akhir tersebut, maka saya bersedia menerima sanksi sesui ketentuan yang berlaku.

Demikian surat pernyatan ini saya but dengan sesungguhnya.

Metro, **29** September 2022 Yang membuat pernyataan,

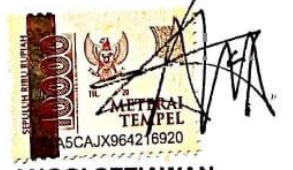

ANGGI SETIAWAN NPM. 19410013

# SURAT KETERANGAN UJI KESAMAAN ( SIMILARITY CHECK)

| APETRO                                                                                                   | SURAT KETERANGAN<br>UJI KESAMAAN (SIMILARITY CHECK)                                                                                                    |
|----------------------------------------------------------------------------------------------------|----------------------------------------------------------------------------------------------------|
| UNIT PUBLIKASI ILMIAH<br>UNIVERSITAS MUHAMMADIYAH<br>METRO                                               | Nomor: 3057/II.3.AU/F/UPI-UK/2022                                                                                                    |
|                                                                                                    | Unit Publikasi Ilmiah Universitas Muhammadiyah Metro dengan<br>menerangkan bahwa:                                                                                                    |
|                                                                                                    | Nama : ANGGI SETIAWAN<br>NPM : 19410013<br>Jenis Dokumen : TUGAS AKHIR                                                                                                    |
| ***                                                                                                    | Judul:<br>PERANCANGAN JARINGAN DAN MANAJEMEN BANDWIT<br>USER DENGAN MIKROTIK DPT TOP BAKERY<br>Telah dilakukan validasi berupa Uji Kesamaan (Similarity Chec<br>dengan menggunakan aplikasi Tumilin. Dokumen telah diperiksa da<br>dinyatakan telah memenuhi syarat bebas uji kesamaan (similari<br>check) dengan persentase ≤20%. Hasil pemeriksaan uji kesamaan<br>terlampir.<br>Demikian kami sampaikan untuk digunakan sebagaimana mestinya<br>Merc 06 September 2022<br>Kepara Dit<br>Kepara Dit<br>Kepara Di<br>Kepara Dit<br>Kepara Dit<br>Kepara Di |
| Alamat:<br>JI. Ki Hajar Dewantara No.116<br>iningmulyo. Kec. Metro Timur Kota Metro,<br>Lemeuro Lodopeši |                                                                                                    |
| Eampung, muonesia<br>Website: www.upi ummetro.ac.id<br>E-mail: upi@ummetro.ac.id                         |                                                                                                    |

### **DAFTAR ISI**

| i     |
|-------|
| ii    |
| iii   |
| iv    |
| vi    |
| vii   |
| viii  |
| ix    |
| х     |
| xi    |
| xii   |
| xii   |
| xv    |
| . xvi |
|       |

# **BAB I PENDAHULUAN**

| A. Latar E | Belakang Masalah | 1 |
|------------|------------------|---|
| B. Rumus   | san Masalah      | 2 |
| C. Batasa  | an Masalah       | 2 |
| D. Tujuar  | Penelitian       | 3 |
| E. Kegun   | aan Penelitian   | 3 |
| F. Metod   | e Penelitian     | 3 |
| G. Jenis I | Penelitian       | 4 |
| H. Teknik  | Pengumpulan Data | 4 |
| I. Sistem  | natika Penulisan | 5 |

# **BAB II KAJIAN LITERATUR**

| A. Jaringan Komputer             | 7   |
|----------------------------------|-----|
| B. Klasifikasi Karingan Komputer | 7   |
| C. Topologi Jaringan Komputer    | .10 |
| D. Internet                      | .15 |

| E. Router                      | 16 |
|--------------------------------|----|
| F. MikroTik Router             | 17 |
| G. Remote Router MikroTik      | 19 |
| H. Gateway                     | 19 |
| I. Ip Internet Protokol        | 19 |
| J. Perangkat Keras             | 20 |
| K. Ethernet                    | 23 |
| L. Hub                         | 24 |
| M. Manajemen Bandwidth         | 25 |
| N. Access Point                | 26 |
| O. Nat                         | 27 |
| P. Metode pengebangan model 4D | 27 |
| Q. Flowchart                   |    |

# **BAB III GAMBARAN UMUM PERUMUSAN**

| A. Sejarah Singkat Tempat Perusahaan | .31 |
|--------------------------------------|-----|
| B. Lokasi Tempat Perusahaan          | .32 |
| C. Struktur Organisasi Perusahaan    | .32 |
| D. Manajemen Organisasi              | .33 |
| E. Kendala Sistem Yang Berjalan      | .34 |
| F. Kebutuhan Sistem Jaringan         | .38 |
| G. Analisis Dokumentasi Jaringan     | .38 |

### **BAB VI HASIL DAN PEMBAHASAN**

| Α. | Hasil Penelitian     | 39 |
|----|----------------------|----|
| В. | Hasil dan Pembahasan | 87 |

# BAB V KESIMPULAN DAN SARAN

| Α. | Kesimpulan | 88  |
|----|------------|-----|
| В. | Saran      | .88 |

| DAFTAR PUSTAKA | 89 |
|----------------|----|
| LAMPIRAN       |    |

### DAFTAR TABEL

| 1. | Simbol-Simbol bagan alir (flowchart) | .27 |
|----|--------------------------------------|-----|
| 2. | Struktur Organisasi                  | .32 |

## DAFTAR GAMBAR

| Gambar 1. Skema Local Area Network                          | 8  |
|-------------------------------------------------------------|----|
| Gambar 2. Skema Metropolitan Area Network                   | 8  |
| Gambar 3. Skema Wide Area Network                           | 9  |
| Gambar 4. Skema Topologi Bus                                | 10 |
| Gambar 5. Skema Topologi Ring                               | 11 |
| Gambar 6. Skema Topologi Star                               | 12 |
| Gambar 7. Skema Topologi Tree                               | 13 |
| Gambar 8. Skema Topologi Mesh                               | 14 |
| Gambar 9. Router                                            | 16 |
| Gambar 10. Logo Mikrotik                                    | 17 |
| Gambar 11. Kabel Coaxial Cable                              | 20 |
| Gambar 12. Kabel Stp (Kiri), Kabel Utp (Kanan)              | 21 |
| Gambar 13. Kabel Fiber Optik                                | 22 |
| Gambar 14. Ethernet Card                                    | 23 |
| Gambar 15.Perangkat Hub                                     | 24 |
| Gambar 16. Konfigurasi Simple Queue                         | 25 |
| Gambar 17. Logo Pt. Top Bakery                              | 30 |
| Gambar 18. Jarak Kampus 3 Um Metro Ke Tempat Penelitian     | 31 |
| Gambar 19. Topologi Sistem Jaringan Pada Pt.Top Bakery      | 35 |
| Gambar 20. Flowchart Aliran Sistem Jaringan Yang Berjalan   | 36 |
| Gambar 21. Denah Ruangan Pada Pt.Top Bakery Yang Terjangkau |    |
| Jaringan Komputer                                           | 37 |
| Gambar 22. Ruang Server                                     | 38 |
| Gambar 23. Uji Hasil Mengukur Kecepatan Jaringan Internet   |    |
| Server Menggunakan Google Speedtest                         | 39 |
| Gambar 24. Alur Perancangan Managemen Bandwindth            | 42 |
| Gambar 25. Konfigurasi Menggunakan Topologi Star            | 46 |
| Gambar 26. Aplikasi VirtualBox -5.2.44                      | 47 |
| Gambar 27. Tampilan awal VirtualBox                         | 48 |
| Gambar 28. Proses Konfirmasi VirtualBox -5.2.44             | 48 |
| Gambar 29. Proses Instalasi VirtualBox-5.2.44               | 49 |

| Gambar 30. Aplikasi VirtualBox -5.2.44               | 49 |
|------------------------------------------------------|----|
| Gambar 31. Interface Aplikasi VirtualBox -5.2.44     | 50 |
| Gambar 32. Membuat perangkat Virtual                 | 50 |
| Gambar 33. Mengidenfikasi perangkat Virtual          | 51 |
| Gambar 34. Menentukan jumlah memori RAM              | 51 |
| Gambar 35. Pembuatan hard disk virtual               | 52 |
| Gambar 36. Tipe berkas Hard Disk Virtual             | 52 |
| Gambar 37. Pengalokasikan Hard Disk Virtual          | 53 |
| Gambar 38. Lokasi penyimpanan Hard Disk Virtual      | 53 |
| Gambar 39. Fitur Instalasi VirtualBox-5.2.44         | 54 |
| Gambar 40. Interface awal perangkat Virtual          | 54 |
| Gambar 41. Master Windows 7 OS                       | 55 |
| Gambar 42. setelah memilih master OS yang digunakan  | 55 |
| Gambar 43. Proses awal mulai master Windows 7 OS     | 56 |
| Gambar 44. Opsi Operasi Sistem Windows 7             | 56 |
| Gambar 45. Centang License Terms                     | 57 |
| Gambar 4.6 Jenis Instalasi yang digunakan            | 57 |
| Gambar 47. Konfigurasi Partisi System                | 58 |
| Gambar 48. Proses Instalasi Windows 7 OS             | 58 |
| Gambar 49. Username Windows 7 OS                     | 59 |
| Gambar 50 Password Windows 7 OS                      | 59 |
| Gamabar 51. Product Key Windows 7 OS                 | 60 |
| Gambar 52. Opsi Proteksi Windows 7 OS                | 60 |
| Gambar 53 Konfigurasi Waktu Sistem Operasi           | 61 |
| Gambar 54. Setelah Konfigurasi Partisi System        | 61 |
| Gambar 55. Proses Instalasi Windows 7 OS             | 62 |
| Gambar 56. Interface Desktop Windows 7 OS            | 62 |
| Gambar 57. Peroses Memasukan Data                    | 63 |
| Gambar. 58. Sudah masuk Ke Windows Virtual           | 63 |
| Gambar 59. Membuat perangkat virtual MikroTik        | 64 |
| Gambar 60. Membuat Nama Router MikroTik Virtual      | 64 |
| Gambar 61. Ukuran Memori MikroTik Virtual            | 65 |
| Gambar 62. Berikutnya membuat Hard Disk Virtual Baru | 65 |

| Gambar 63. Hard Disk VMDK MikroTik Virtual                       | 66 |
|------------------------------------------------------------------|----|
| Gambar 64. Membuat Ukuran Kapasitas Penyimpanan MikroTik Virtual | 66 |
| Gambar 65. Masukan installer MikroTik OS                         | 67 |
| Gambar 66. Proses Instalasi MikroTik OS                          | 67 |
| Gambar 67. Fitur yang Akan Diinstalasi pada MikroTik OS          | 68 |
| Gambar 68. Konfirmasi sebelum Eksekusi Instalasi MikroTik OS     | 68 |
| Gambar 69. Konfirmasi Reboot setelah instalasi MikroTik OS       | 69 |
| Gambar 70. Mengeluarkan Master MikroTik OS                       | 69 |
| Gambar 71. Langkah Restart MikroTik OS                           | 70 |
| Gambar 72. Masukan username dan password MikroTik OS             | 70 |
| Gambar 73. Tampilan Sistem Operasi MikroTik                      | 71 |
| Gambar 74 Topologi Jaringan Fisik                                | 71 |
| Gambar 75. Hub dan Tp-Link yang digunakan                        | 72 |
| Gambar 76. PC Router                                             | 72 |
| Gambar 77. PC Kasir                                              | 73 |
| Gambar 78. PC Teknisi                                            | 73 |
| Gambar 79. Ethernet untuk Sumber Jaringan                        | 74 |
| Gamabar 80. Jaringan Internet Router MikroTik OS                 | 74 |
| Gambar 81. Jaringan Internal Komputer Virtual Windows 7          | 75 |
| Gambar 82. Router yang dihubungkan ke komputer-komputer          | 75 |
| Gambar 82. Membuka aplikasi WinBox                               | 76 |
| Gambar 83. Login Router Melalui Remote Virtual                   | 76 |
| Gambar 84. Lisensi MikroTik                                      | 77 |
| Gambar 85. memasukan lisensi MikroTik                            | 77 |
| Gambar 86. File <i>Lisensi</i> MikroTik OS                       | 78 |
| Gambar 87. Rebooting Router MikroTik OS                          | 78 |
| Gambar 88. Daftar Ethernet Terdeteksi                            | 79 |
| Gambar 89. Membuat Internet via DHCP client                      | 79 |
| Gambar 90. Uji coba Koneksi Internet di Router                   | 80 |
| Gambar 91. Mengeluarkan Internet via NAT                         | 81 |
| Gambar 92.Peroses Membuat IP Address                             | 81 |
| Gambar 93. PC Kasir                                              | 82 |
| gambar 94. PC Teknisi                                            | 82 |

| Gambar 95. Bandwidth bagian PC Kasir                           | .83 |
|----------------------------------------------------------------|-----|
| gambar 96. Bandwidth bagian PC Teknisi                         | .84 |
| Gambar 97. Hasil Konfigurasi Simple Queues                     | .85 |
| Gambar 98. PC Kasir Sebelum di terapkan manajemen bandwidth    | .85 |
| Gambar 99. PC Kasir Sesudah diterapkan manajemen Bandwidth     | .85 |
| Gambar.100. PC Teknisi sebelum diterapkan Manajemen Bandwidth  | .86 |
| Gambar 101. PC Teknisi Sesudah diterapkan manajemen Bandwidth  | .86 |
| Gambar 102. PC Teknisi Melakukan Browsing                      | .87 |
| Gambar 103. PC Kasir Melakukan Browsing (Sumber:Penulis, 2022) | 87  |